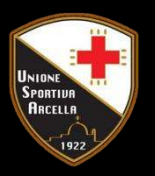

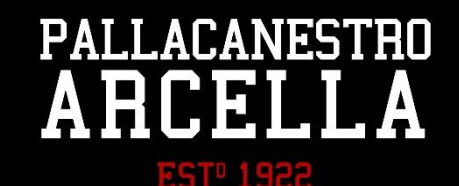

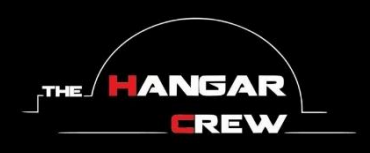

# Comunicato n. 5 - Stagione 2023/24:

## Dichiarazione accompagnamento minori anni 14 BWO2024

Cari atleti e care famiglie,

come anticipato nei giorni scorsi, abbiamo completato la procedura di iscrizione delle nostre squadre al Torneo di Vienna 2024 e definito i dettagli del viaggio, inoltre abbiamo condiviso la brochure informativa nella chat WhatsApp creata appositamente per gestire la nostra partecipazione al BWO2024. Nella brochure viene menzionata la dichiarazione di accompagnamento all'estero dei minori di 14 anni, di cui vi forniremo informazioni dettagliate proprio in questo comunicato, dal momento che la Polizia di Stato ha recentemente modificato, digitalizzandolo interamente, l'iter per il suo rilascio.

Prima di descrivervi la procedura che dovrete seguire per compilare il documento, premettiamo quanto segue:

- Sono da considerarsi minori di anni 14, al fine della partecipazione al BWO, i nati dopo il 25.03.2010. Potete verificare chi debba compilare la dichiarazione di accompagnamento consultando l'elenco dei partecipanti condiviso nella chat WhatsApp di cui sopra.
- La compilazione del documento dovrà essere effettuata, in rete, dal/i genitore/i del minore, che dovrà/anno altresì provvedere al suo ritiro presso la Questura di Padova (in data e ora indicati da quest'ultima).
- VI SUGGERIAMO DI PROVVEDERE ALLA COMPILAZIONE DEI DOCUMENTI CON LA MASSIMA SOLLECITUDINE, ENTRO LA FINE DI FEBBRAIO, in quanto l'operatrice della Questura di Padova con cui abbiamo recentemente parlato ci ha anticipato che vorrebbe occuparsi della loro lavorazione a cavallo tra la fine di febbraio e l'inizio di marzo.

Il primo passo per poter accedere alla compilazione online della dichiarazione consiste nell'aprire il link <u>https://www.passaportonline.poliziadistato.it</u>. Vi troverete davanti alla seguente schermata:

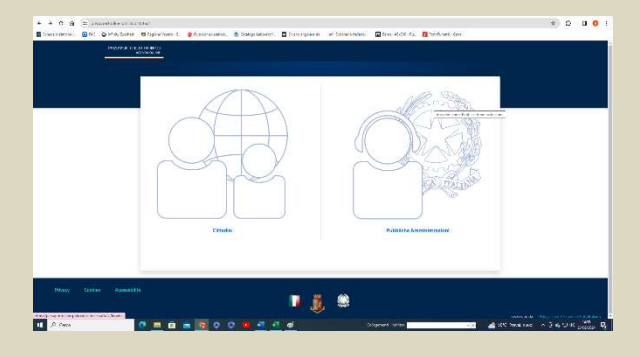

Si aprirà, ora, questa seconda schermata, nella quale dovrete scegliere se autenticarVi utilizzando il vostro SPID oppure la vostra Carta d'Identità Elettronica. Nel caso ricorriate a questa seconda opzione, vi ricordiamo che dovrete avere già scaricato la app Cie ID, in caso eseguiste la procedura dal vostro smartphone, ed essere in possesso dei dati della vostra carta (PIN, PUK, Password e Codice), in caso la eseguiste da PC. Lo

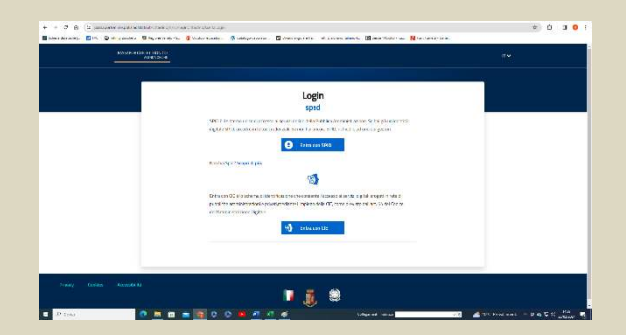

Qui dovrete selezionare l'opzione "CITTADINI".

scorso anno riscontrammo alcune problematiche nel funzionamento della app Cie ID, che talvolta risultava, erroneamente, non installata; l'inciampo era dovuto all'uso del link scritto sopra, quindi, se doveste incappare in questo ostacolo, basterà riavviare la pagina iniziale digitando il link sulla barra degli indirizzi, anziché accedervi in modo automatico, cioè cliccandoci sopra.

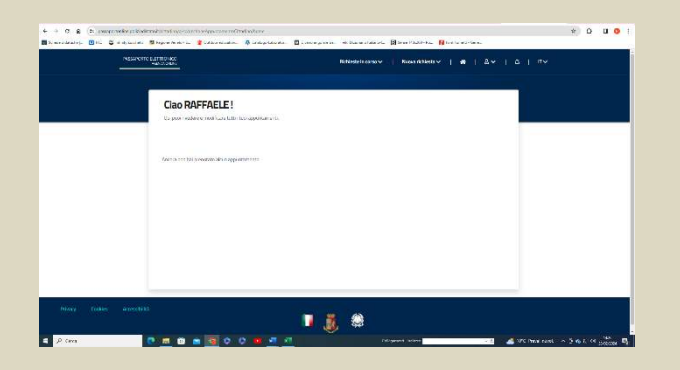

A questo punto, sarete entrati nella vostra pagina per il rilascio del Passaporto Elettronico, tramite la quale potrete anche accedere alla compilazione della dichiarazione di accompagnamento. Cliccate sulla freccia che è di fianco all'icona "Nuova richiesta" e una volta aperto il menu a tendina, cliccate sulla seconda voce, che è, per l'appunto, "Dich. di Accompagnamento".

Si aprirà, quindi, il modulo di accompagnamento, la cui compilazione richiede cinque passaggi e prevede l'inserimento dei dati del/i genitore/i e dell'atleta, della compagnia di trasporto, degli accompagnatori e della destinazione. Per quanto riguarda questi ultimi, troverete l'elenco completo in calce a questo comunicato.

|        |                                                        | Skilderie in men-        | v   12444514444 v   45 |  |
|--------|--------------------------------------------------------|--------------------------|------------------------|--|
| E MINO |                                                        |                          |                        |  |
| P      | asso 1 di 5                                            | -                        |                        |  |
|        | lichiarazione di Accompi                               | agnamento - minore 14 ar | ini<br>Malazzi         |  |
|        | ndoza 1927anii ca 'ntoanallara''                       | Codia None 1             |                        |  |
|        | policions from the out of a theory                     | -                        |                        |  |
|        | **.'                                                   | Opera'                   |                        |  |
|        |                                                        |                          |                        |  |
|        | or or                                                  | D.4.4 March 200M         | norre -                |  |
|        | ari<br>D x O r<br>diagonà de gazon<br>D manaro () Nada | Didaet South DOM         | some - :               |  |

Da questo punto in poi, non essendoci la possibilità di fare una prova preventiva, non siamo in grado di dirvi come si debba procedere, ma possiamo riportarvi quanto ci abbiano riferito gli operatori della Questura di Padova, con cui abbiano avuto modo di parlare telefonicamente nei giorni scorsi. Dopo aver completato la compilazione del modulo, esso dovrà essere innanzitutto inoltrato alla Questura; riteniamo che tale procedura avvenga in modo automatico, direttamente dal portale "Passaporto Elettronico". Fatto ciò, dovrete attendere che la Questura stessa vi contatti, tramite e-mail, indicandovi giorno e ora in cui ritirare la dichiarazione vidimata presso i loro uffici. In tale occasione, vi verrà chiesto di consegnare le fotocopie del documento d'identità vostro (dei genitori), dell'atleta e degli accompagnatori (queste ultime vi verranno fornite da noi).

Gli operatori della Questura ci hanno, altresì, assicurato che la procedura potrà essere completata in tempo, ma, come già anticipato sopra, VI CHIEDONO LA MASSIMA SOLLECITUDINE NEL COMPILARE E INVIARE I MODULI.

In chiusura, vi elenchiamo, di seguito, i dati relativi alla compagnia di trasporto, agli accompagnatori e alla destinazione del viaggio, che vi verranno richiesti durante la compilazione del modulo.

DENOMINAZIONE COMPAGNIA DI TRASPORTO: TIF Viaggi.

### DATI ACCOMPAGNATORE 1:

Nome: Raffaele - Cognome: Costantini - Data di nascita: 23.10.1974 - Sesso: Maschio - Stato nascita: Italia - Luogo nascita: Belluno - Provincia nascita: BL - Cittadinanza: Italiana - Tipo documento: Carta d'Identità Elettronica - N. documento: CA76116FV - Data rilascio documento: 15.01.2020 - Data scadenza documento: 23.10.2030 -Autorità rilasciante documento: Ministero dell'Interno.

### DATI ACCOMPAGNATORE 2:

Nome: Giovanni - Cognome: Bassi - Data di nascita: 03.12.2003 - Sesso: Maschio - Stato nascita: Italia - Luogo nascita: Padova - Provincia nascita: PD - Cittadinanza: Italiana - Tipo documento: Carta d'Identità Elettronica - N. documento: CA78337QU - Data rilascio documento: 28.11.2023 - Data scadenza documento: 03.12.2032 -Autorità rilasciante documento: Ministero dell'Interno.

#### DESTINAZIONE:

Destinazione: Vienna - Paesi di destinazione: Austria - Valida dal: 25.03.2024 - Valida al: 30.03.2024.

Speriamo di essere stati chiari ed esaurienti, ma vi ricordiamo che, qualora aveste delle domande specifiche da porci, potrete rivolgerle direttamente al nostro Responsabile Tecnico, Raffaele Costantini, chiamandolo o inviandogli un messaggio al numero 3421670801.

Prua a mare, sempre! Forza Arcella!!

Lo Staff della Pallacanestro Arcella